- くない 🔋 | 🕑 📗 🖬 | 壓縮的資料夾工具 WindowsOffice 福宾 常用 共用 檢視 解壓縮 0 → ↑ ↑ WindowsOffice ✓ ひ 授尋 WindowsOffice م 資源回收筒  $\sim$ 名稱 類型 壓縮大小 受密碼保護 ★ 快速存取 S WindowsOffice Windows 批次檔案 1 KB 否 **三** 桌面 🗸 下載 🗎 文件 ConeDrive 🔜 本機 🔒 /indowsOffi 🖆 ESD-USB (J:) 💣 網路 < 1 個項目 己選取 1 個項目 2.08 KB ヘ 臣 4》中 上午11:20 見 📲 🔎 🖽 🤤 🔚
- 1. 將 WindowsOffice.bat 壓縮檔內解壓縮到桌面。

2. 解壓縮出來的檔案名稱為 WindowsOffice,在此檔案上請點右鍵並選擇【以 系統管理員身分執行】,如有出現使用者帳戶控制的提示,請按「是」繼續。

| ~~102                                      | 📓   🕑 🛄 👳                                                                                                 |              |                | 壓縮的資料夾工具   | WindowsOf | fice         |     |             | -       |       | ×         |  |
|--------------------------------------------|----------------------------------------------------------------------------------------------------|--------------|----------------|------------|-----------|--------------|-----|-------------|---------|-------|-----------|--|
|                                            | 福窯 常用 ← → ✓ ↑                                                                                             | 共用<br>【→ Win | 積視<br>dowsOffi | 解L型語<br>ce |           |              | 5 V | 搜尋 Windo    | wsOffic | e     | 2<br>0    |  |
| 源回收筒                                       | ◆ 仲達左取                                                                                                    |              | 名稱             | ^          |           | 類型           | • • | <b>屋織大小</b> |         | 受密碼保護 | <br>  _ * |  |
| dowsO                                      | <ul> <li>★ KSE(FAX</li> <li>● 貞面</li> <li>◆ 下動</li> <li>※ 文件</li> <li>■ 図片</li> <li>④ OneDrive</li> </ul> | * * * *      | ( Win          | dowsOffice |           | Windows 批次檔案 |     |             | 1 KB    | K     |           |  |
| angener seen seen seen seen seen seen seen | 開設(O)<br>編輯(E)<br>列印(P)<br>以系統管理員身分執行(                                                                    | A)           |                |            |           |              |     |             |         |       |           |  |
|                                            | 使用 Windows Defende<br>共用對象(H)<br>還原藝版(V)                                                                  | er }# 10     | >              |            |           |              |     |             |         |       |           |  |
|                                            | 神运到(N)<br>剪下(T)<br>複製(C)                                                                                  |              |                |            |           |              |     |             |         |       |           |  |
|                                            | 建立捷徑(S)<br>删除(D)<br>重新命名(M)                                                                               |              |                |            |           |              |     |             |         | 8:    | >         |  |
|                                            | 内舂(R)                                                                                                    |              |                |            |           |              |     |             |         |       |           |  |

3. 這時候會出現驗證畫面,稍等確認視窗中有出現 <Product activation successful> 這段文字時,代表已認證成功。

| 3    | 本種                                                                                                    |            |                       |     |
|------|----------------------------------------------------------------------------------------------------|------------|-----------------------|-----|
| 1    |                                                                                                    |            |                       |     |
| 資源   | ■ CtWindows\System32(cmd.exe<br>M國立體育大學Office啟動認證                                                                                                    | _          |                       | ×   |
|      | 建議以「系統管理員身分」執行                                                                                                    |            |                       |     |
|      | JTICe 建蒸烟罐网站<br>嘗試在目前所在目錄尋找註冊<br>嘗試在預設安裝目錄尋找註冊                                                                                                    |            |                       |     |
| Wind | de<br>開始進行註冊,請稍後等待註冊完成                                                                                                    |            |                       |     |
|      | Processing                                                                                                    |            |                       |     |
| Wine | Installed product key detected – attempting to activate the following product:<br>SKU ID: d450596f-894d-49e0-966a-fd39ed4c4c64<br>adICENSE NAME: Office 16, Office16ProPlusVL_KMS_Client edition |            |                       |     |
|      | LICENSE DESCRIPTION: Office 16, VOLUME_KMSCLIENT channel                                                                                                    |            |                       |     |
|      | Product activation successful>                                                                                                    |            |                       |     |
|      | Exiting                                                                                                    |            |                       |     |
|      | 命令執行完畢,請檢查註冊狀況,約在最後一行敘述<br>顯示 Product activation successful 才是註冊成功                                                                                                    |            |                       |     |
|      | 請按任意鍵繼續                                                                                                    |            |                       |     |
|      |                                                                                                    |            |                       |     |
|      | 微軟注音 半 :                                                                                                    |            |                       | .v. |
|      |                                                                                                    |            |                       |     |
|      |                                                                                                    |            |                       |     |
| Ŧ    | A 🗆 🤤 🗖 🔼 🔹                                                                                                    | コ (11) 中 二 | 上午 11:23<br>2016/9/22 | 5   |

您可以開啟 Word 來判斷 Office 是否已啟動。點擊左上角【檔案】,接著點【帳戶】。

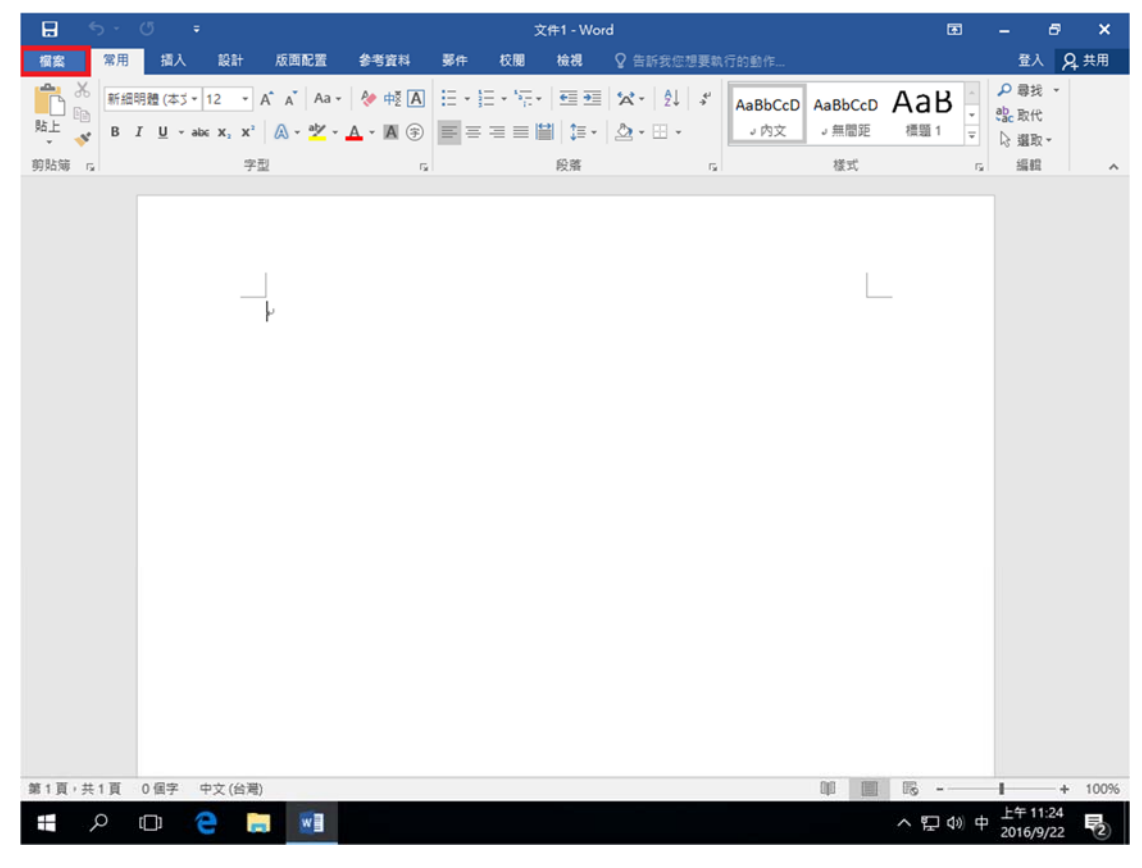

如顯示『產品已啟動』即可。

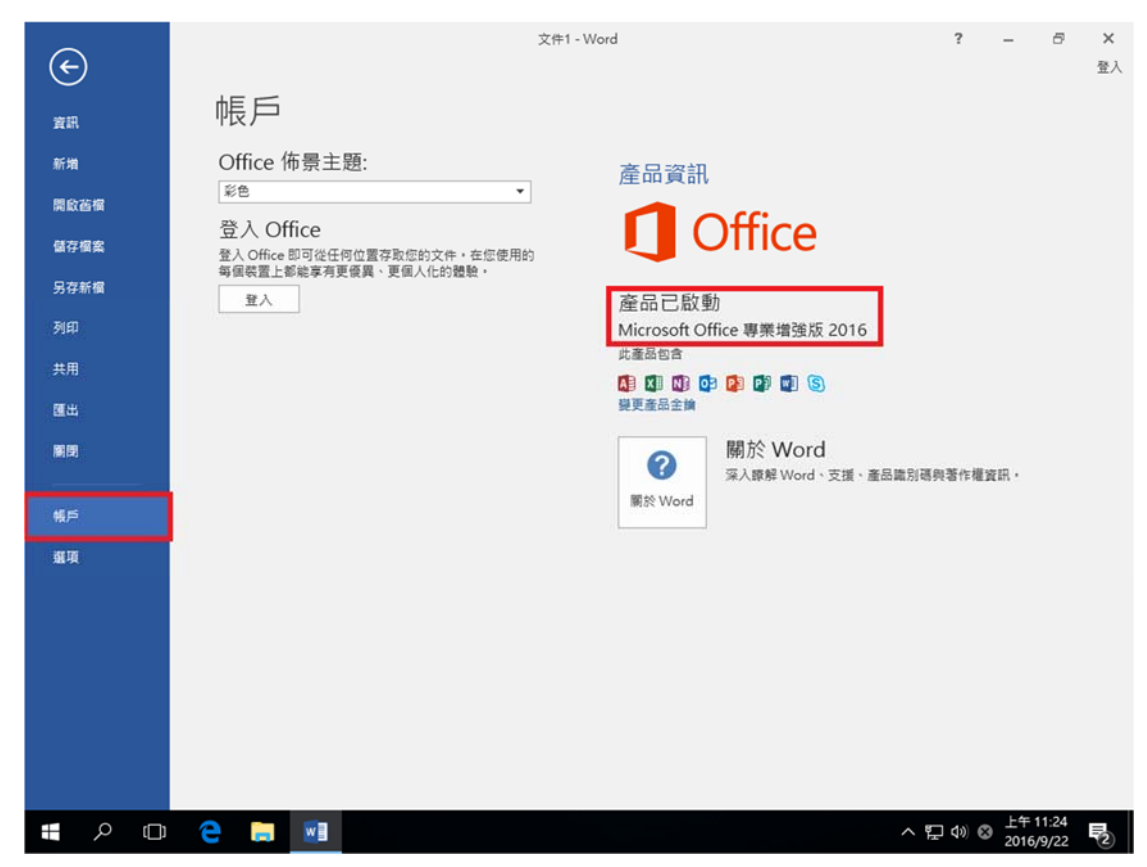

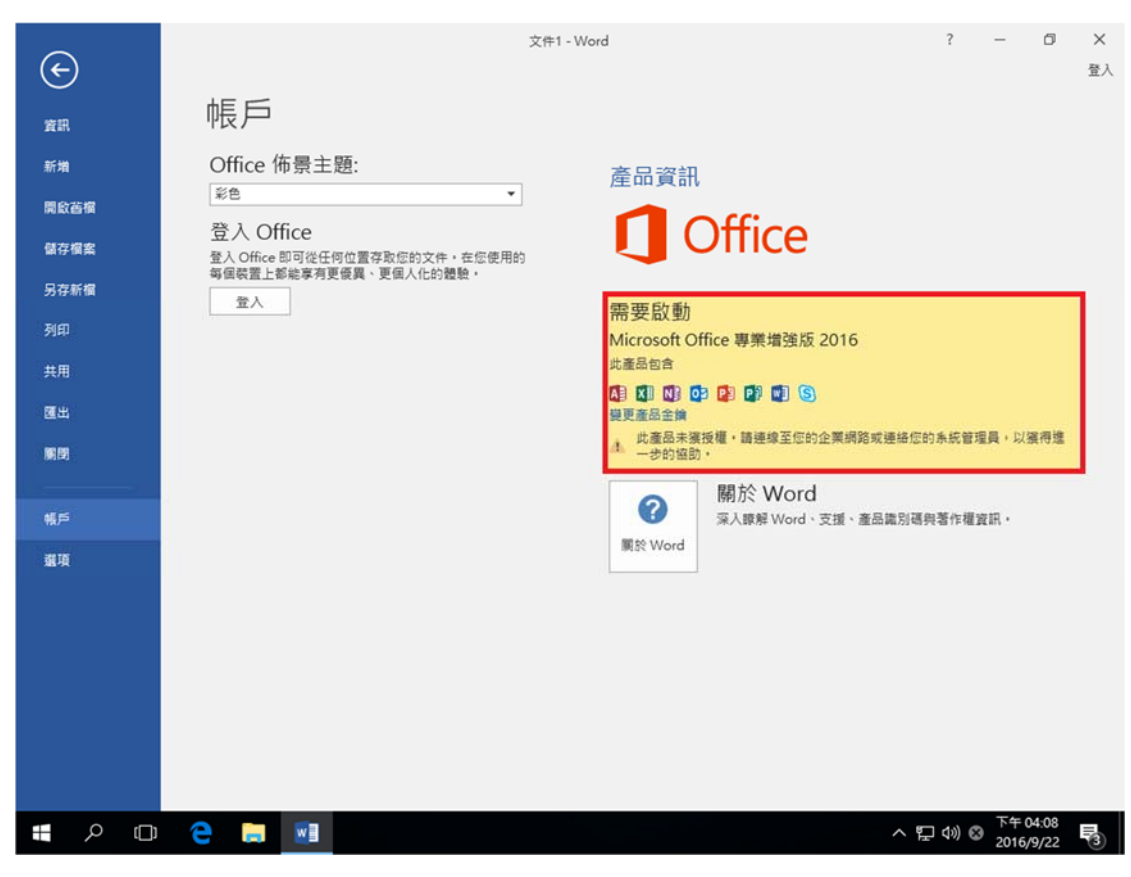

假如您顯示為『需要啟動』,就需要重複操作啟用步驟。